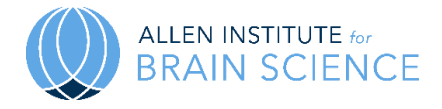

This document was created to introduce users to the Cell Type Knowledge Explorer and to provide an example use case of the tool and how to accomplish it.

## Vignette Type: Experimental Design

## Specific Example: Mouse Primary Motor Cortex

User:

Career: Undergraduate Students | Graduate Students | Post-Docs | Senior Scientists/PI | Teachers

Experience of Cell Types: Novice | Advanced Beginner | Intermediate | Expert

Research: Basic | Translational

Research Type: Computational | Molecular | Behavior

Experimental Model: <u>Mouse</u> | Rat | Non-Human Primate | Human | Invertebrate | Non-Traditional Vertebrate

A researcher studies a mouse model of ALS and uses electrophysiological recordings to assess how cells are impacted by disease. The researcher notices that some of the layer 5 ET neurons are affected, but not all. To figure out the identity of the affected cells, they go to the Cell Type Knowledge Explorer (CTKE).

 To look at the mouse cell taxonomy, the researcher clicks on the "Mus Musculus (MOp)" button (step 1) on the main CTKE page. <u>Click to view in the CTKE</u>

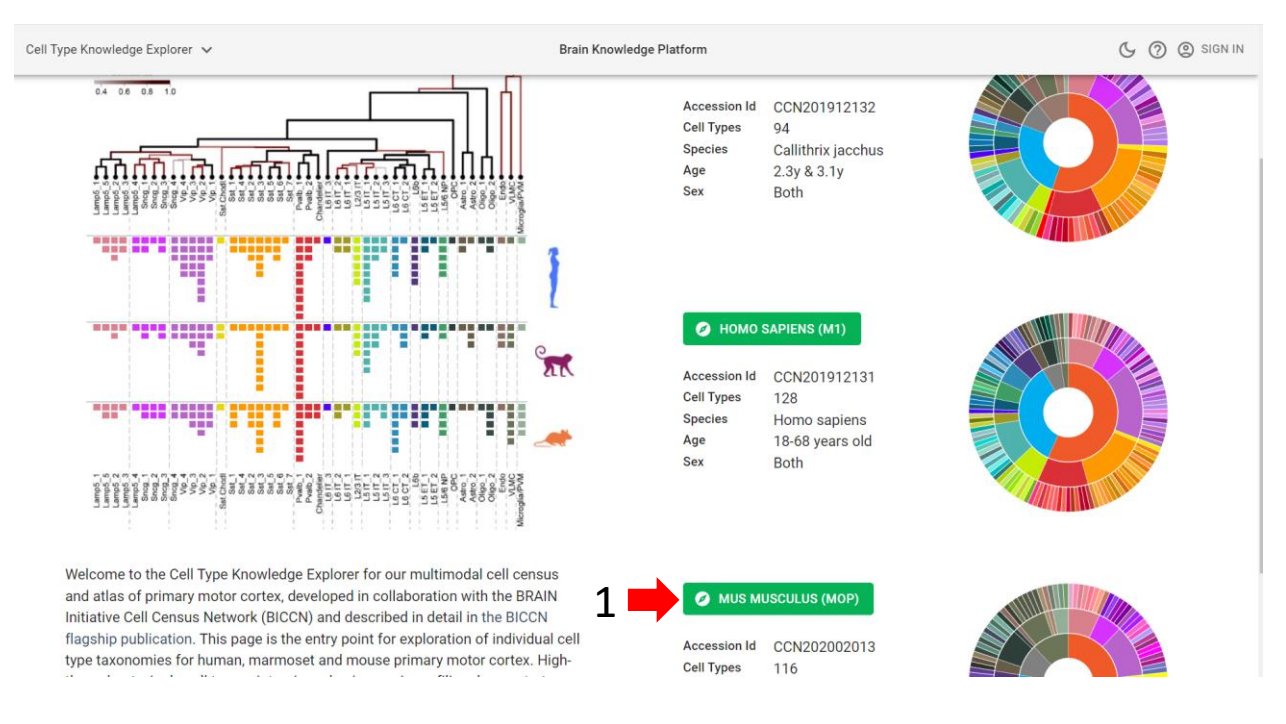

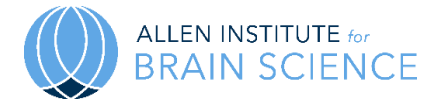

## 2. To look at data from the L5 ET subclass, the researcher clicks on the L5 ET portion (step 1) of the sunburst plot. <u>Click to view in the CTKE</u>

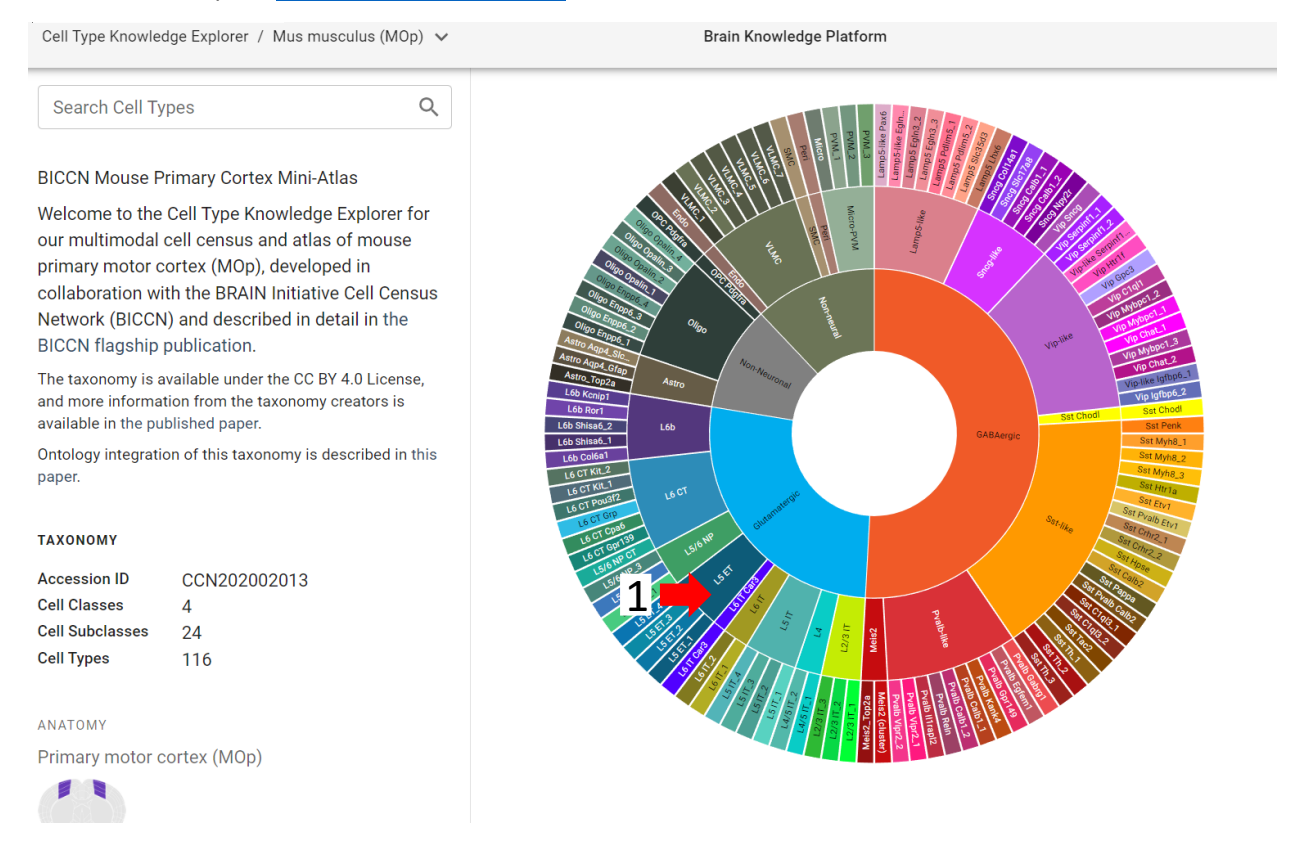

 Here the researcher can see which marker genes were used to identify the L5 ET subclass, morphological reconstructions, electrophysiological data, spatial transcriptomic data and more. To look at data for individual cell types within the L ET subclass, the researcher clicks on the arrow next to "4 Cell Types" (step 1) and then clicks on the individual cell types listed (step 2). <u>Click to view in the CTKE</u>

| Cell Type Knowledge Explorer / Mus musculus (MOp) / L5 ET 🗸 Brain Knowledge Platform |                                                                      |                                                 |                                                                                |                  |                  |                |               |                  |               |                |             |                 | 6     | ) 🕘 SIGN IN                               |         |        |
|--------------------------------------------------------------------------------------|----------------------------------------------------------------------|-------------------------------------------------|--------------------------------------------------------------------------------|------------------|------------------|----------------|---------------|------------------|---------------|----------------|-------------|-----------------|-------|-------------------------------------------|---------|--------|
| Search Cell Types Q                                                                  |                                                                      | Q                                               | Summary References                                                             |                  |                  |                |               |                  |               |                |             |                 |       |                                           |         |        |
| L5 ET                                                                                |                                                                      | L5 ET is: Lay<br>(pyramidal to<br>(CCN202002    |                                                                                |                  |                  |                |               |                  |               |                |             |                 |       |                                           |         |        |
| CLASS                                                                                |                                                                      |                                                 | The minimal set of markers required to distinguish this cell type $\checkmark$ |                  |                  |                |               |                  |               |                |             |                 |       |                                           |         |        |
| Accession<br>Taxonomy                                                                | CS202002013_193<br>CCN202002013                                      | Transcriptomics Show SNRNA 10X V3 B V MORE DATA |                                                                                |                  |                  |                |               |                  |               |                |             |                 |       |                                           |         |        |
| Ontology iD<br>Ontology symbol<br>Ontology name                                      | L5 ET MOp (Mouse)                                                    |                                                 | Gene Expression 🚯 🖉 UMAP Neighborhood 🚯                                        |                  |                  |                |               |                  |               |                |             |                 | ood 🚯 |                                           | ~       |        |
|                                                                                      | L5 ET primary motor cortex<br>glutamatergic neuron (Mus<br>musculus) |                                                 |                                                                                | 12.0 IT<br>22099 | L4/5 IT<br>20163 | 13 IT<br>13137 | L6 IT<br>4304 | L6 IT Car3<br>13 | LS ET<br>4520 | L6 CT<br>16404 | L65<br>1895 | 15,6 NP<br>3167 |       |                                           |         |        |
| NEIGHBORHOOD                                                                         |                                                                      |                                                 | Cabt<br>Fam19a1                                                                |                  |                  |                |               |                  |               |                |             |                 |       |                                           |         |        |
|                                                                                      | <ul> <li>Glutamatergic</li> </ul>                                    |                                                 | Rasgrt2                                                                        | ŏ                | ĕ                |                | •             | •                | •             |                |             | •               |       |                                           |         |        |
|                                                                                      | L5 ET                                                                |                                                 | Roto-                                                                          |                  |                  |                |               | •                |               |                |             |                 |       |                                           |         |        |
|                                                                                      | • 4 CELL TYPES •                                                     | 1                                               | Kenhő                                                                          |                  |                  |                |               |                  |               | •              | •           | •               |       |                                           |         |        |
|                                                                                      | L5 ET_1                                                              |                                                 | Pdrm3                                                                          | ŏ                | ŏ                |                |               |                  |               |                |             |                 | 1 24  |                                           | C is    |        |
|                                                                                      | 15 FT 2                                                              |                                                 | Stigahac5                                                                      | •                | Ŏ                |                | •             | ٠                | ٠             | •              | •           |                 | 1 6 P |                                           |         | See    |
| ANATOMY                                                                              |                                                                      |                                                 | Bripito                                                                        | •                |                  | -              |               |                  |               |                | •           |                 | 100   | - 12 - C                                  | 0.0     |        |
| Primary motor cortex (MI                                                             |                                                                      | _                                               | Itrapi2<br>Sult                                                                |                  |                  |                |               |                  |               |                |             |                 |       |                                           | and the |        |
|                                                                                      | L5 ET_4                                                              | 2                                               | Nr4a2-                                                                         |                  |                  |                |               | ĕ                |               |                |             |                 |       |                                           | A.C.    | Sec. 1 |
|                                                                                      |                                                                      |                                                 | Ttap2d                                                                         |                  |                  |                |               |                  |               |                |             |                 |       | 1. A. A. A. A. A. A. A. A. A. A. A. A. A. |         | 1      |
|                                                                                      |                                                                      |                                                 | ► Gm2184-                                                                      | •                |                  | •              | •             | ٠                |               |                |             |                 |       |                                           |         |        |

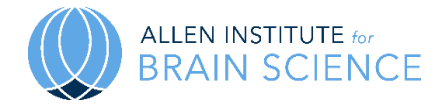

4. While looking at the L5 ET\_1 cell type (step 1), the researcher can see that the marker gene "Crym" is highly expressed in this cell type compared to the other three L5 ET cell types (step 2). <u>Click to view in the CTKE</u>

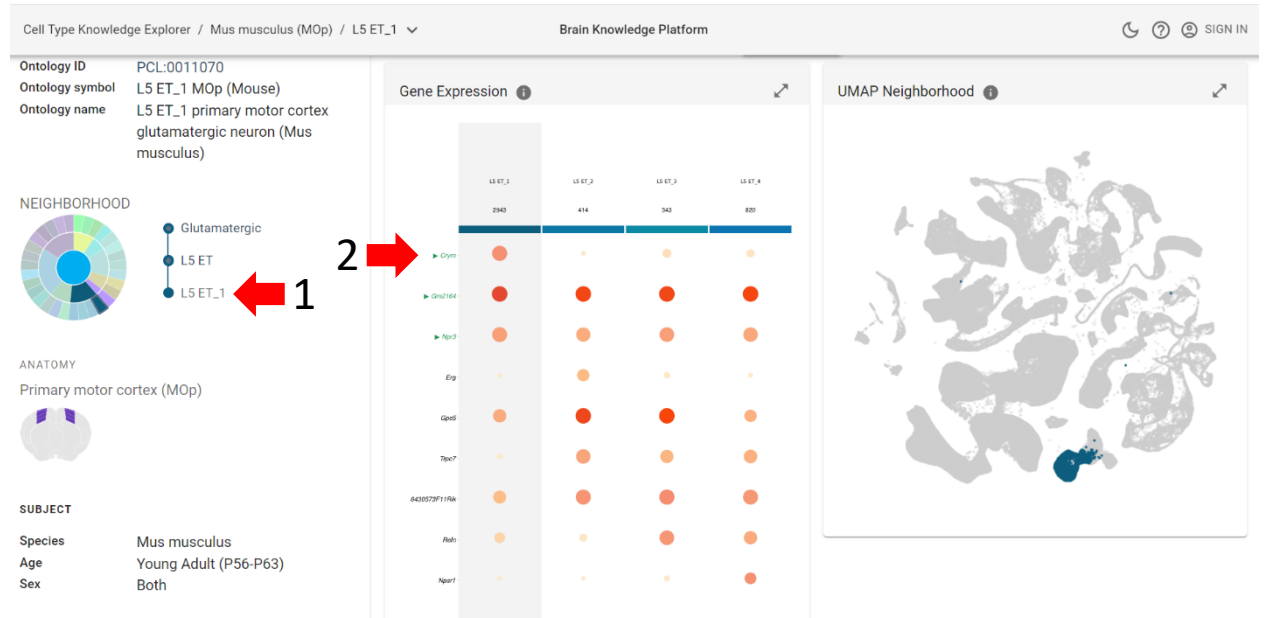

5. While looking at the L5 ET\_4 cell type (step 1), the researcher can see that the marker gene "*Nspr1*" is highly expressed in this cell type compared to the other three L5 ET cell types (step 2). <u>Click to view in the CTKE</u>

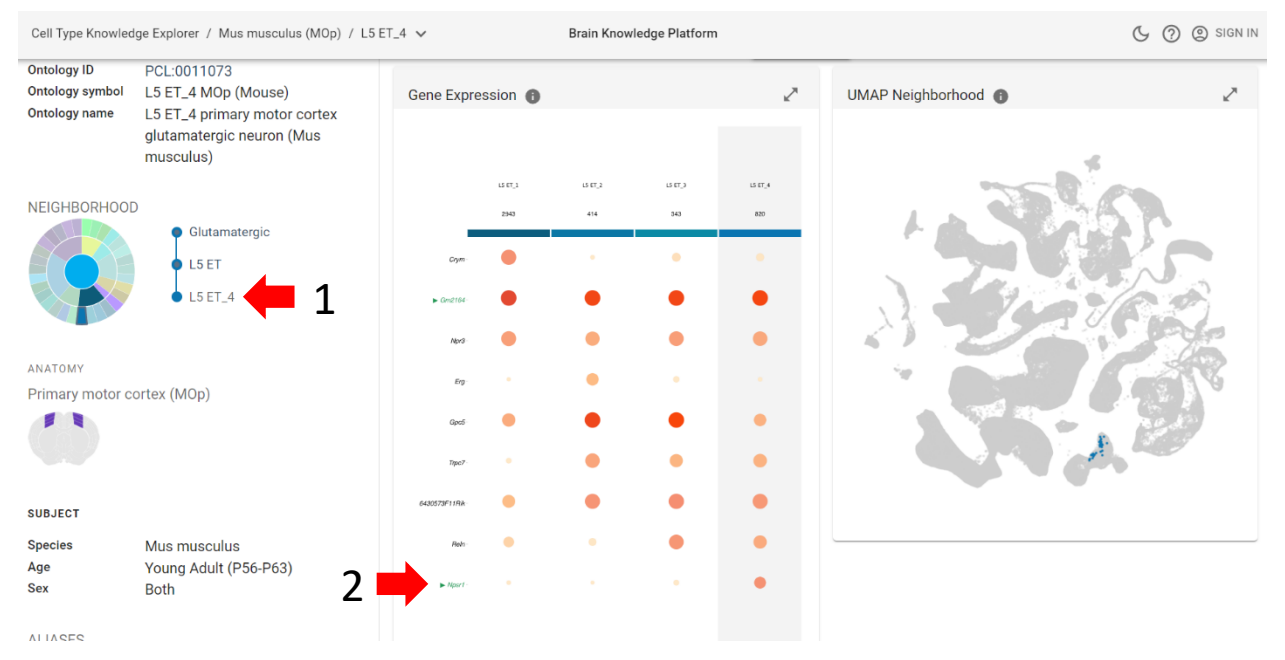

6. Now that the researcher knows that these genes are differentially expressed in these L5 ET cell types, they decide to do immunohistochemical staining with Crym and Nspr1 antibodies to see if the affected cells in their ALS model are L5 ET\_1 and/or L5 ET\_4.

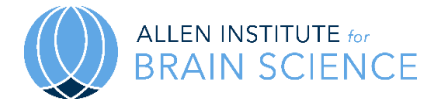

7. After staining, the researcher learns that the affected cells are unique to the L5 ET\_4 class. Next, they scroll down to the electrophysiological and morphological data sections (step 1) to see how their ALS cells compare to the L5 ET\_4 cells in a healthy control mouse. To download the raw data, they click on the "more data" button (step 2). <u>Click to view in the CTKE</u>

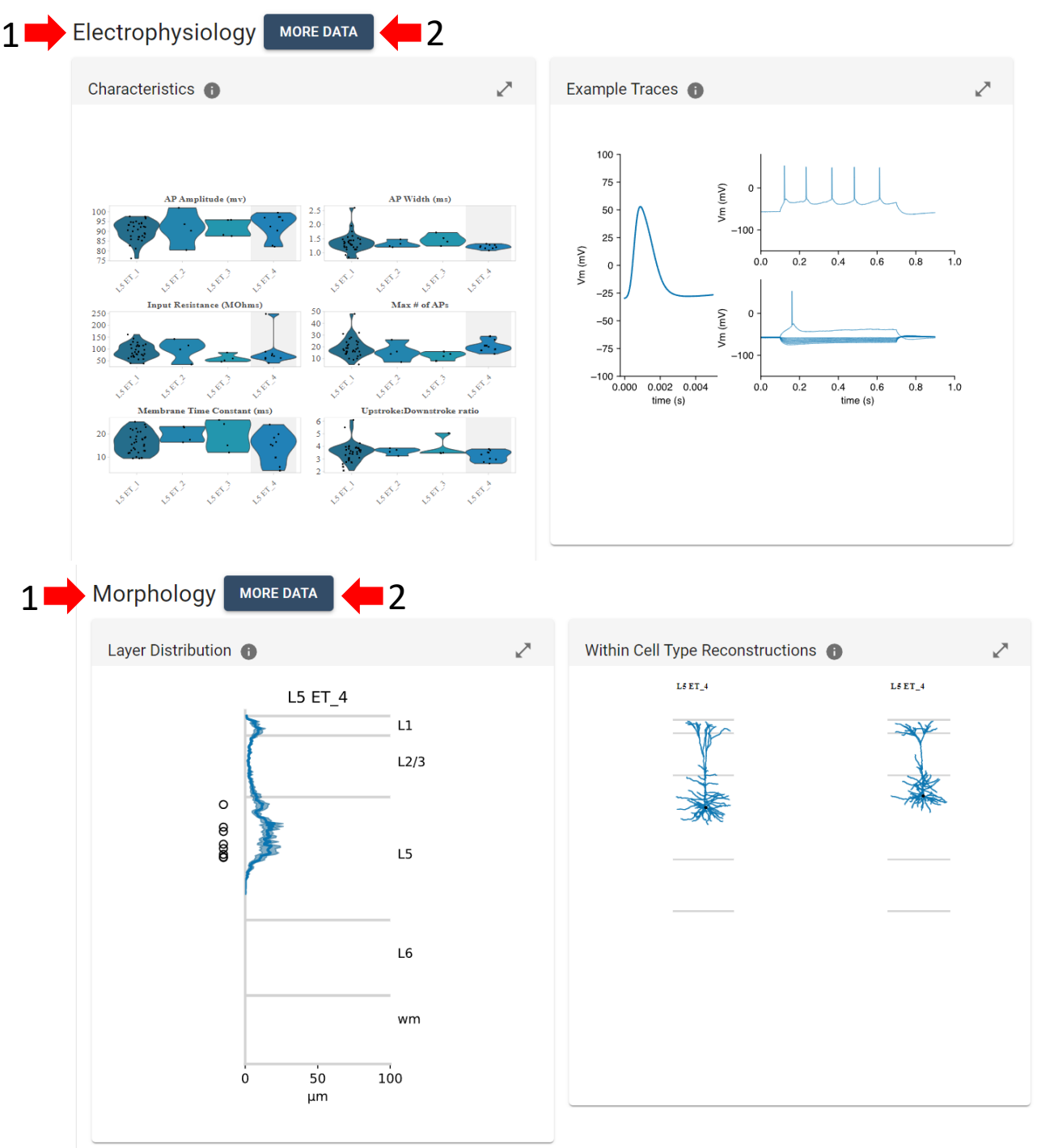

8. Now the researcher starts to plan future experiments based on their new knowledge about the L5 ET\_4 cell type.